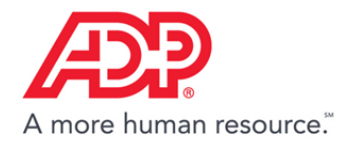

## **Employee Search List**

ADP Workforce Now ®

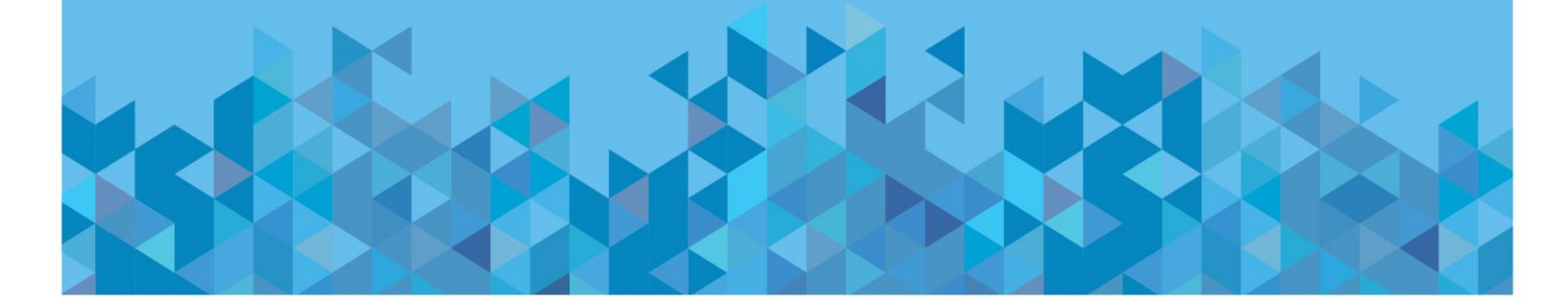

## **Create Employee Search List**

Step 1: Proceed to PEOPLE > Personal Information > Personal Profile

| HOME RESOURCES MY TEAM | PEOPLE PROCESS                                                                                                    | REPORTS SETUP                                                                                                    |                                                |
|------------------------|----------------------------------------------------------------------------------------------------|----------------------------------------------------------------------------------------------------|------------------------------------------------|
| Company Mission a      | <ul> <li>Personal Information</li> <li>Employment</li> <li>Pay</li> <li>Benefits</li> <li>Time &amp; Attendance</li> <li>Time Off</li> </ul> | Personal Profile<br>Personal ID Code (PIC)<br>Employee Profile<br>Employee Notes<br>Statutory Compliance<br>Talent Profile | nmental<br>3y<br>a wide<br>ncourage<br>tions!! |
| Company Events         | Talent<br>ACA                                                                                                    | available when logged in as an                                                                                             | not                                            |

## Step 2: Click the Employee Search button

| HOME  | MY TEAM                       | PEOPLE  | PROCESS              | REPORTS | SETUP  |                            |                         |                  | Search          | Q       |
|-------|-------------------------------|---------|----------------------|---------|--------|----------------------------|-------------------------|------------------|-----------------|---------|
| Perso | onal Pro                      | ofile 0 | 27                   |         |        |                            |                         |                  |                 |         |
| SA    | Albright,<br>-<br>Home Depart | Susan   | ><br>- Manufacturing |         | Tax ID | Position ID<br>44258879N 5 | Hire Date<br>02/02/2016 | Status<br>Active | Employee Search | REFRESH |

## Step 3: Click Manage My Lists on the Employee Search window

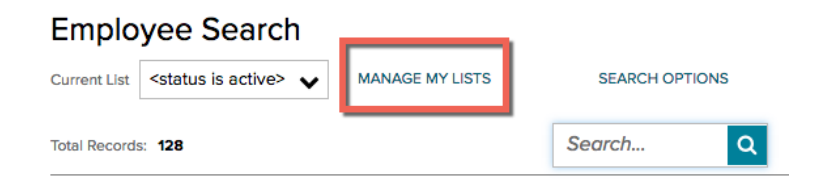

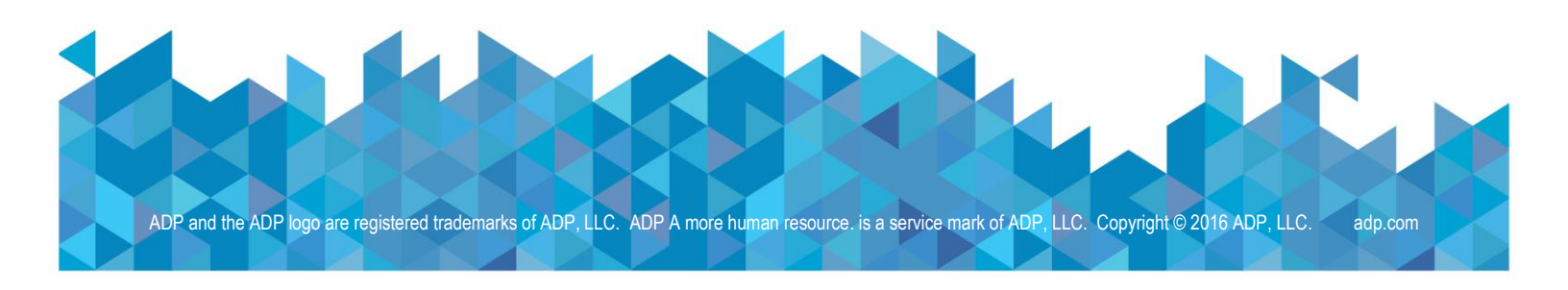

Step 4: Click ADD to create a new employee search list

| HOME      | RESOURCES             | MY TEAM         | PEOPLE   | PROCESS | REPORTS | SETUP |              |        |
|-----------|-----------------------|-----------------|----------|---------|---------|-------|--------------|--------|
| Mana      | aae My L              | ists            |          |         |         |       |              |        |
| Please se | ect a list to edit or | add a new list. |          |         |         |       |              |        |
| O ADD     |                       | OPY             | View All | Lists   | ~       |       |              |        |
|           | LIST NAME             |                 |          |         |         |       | LIST PRIVACY |        |
|           | ActiveOnLeave         |                 |          |         |         |       | Public       |        |
|           | Dept 301000           |                 |          |         |         |       | Public       |        |
|           | Empty Cost Cen        | ter             |          |         |         |       | Public       |        |
|           | Empty Home De         | partment        |          |         |         |       | Public       |        |
|           | Empty Reports T       | o               |          |         |         |       | Public       |        |
|           | Hourly                |                 |          |         |         |       | Public       |        |
|           | International         |                 |          |         |         |       | Public       |        |
|           | Non-Profit            |                 |          |         |         |       | Public       |        |
|           | ReportsTo             |                 |          |         |         |       | Public       |        |
|           | Salary                |                 |          |         |         |       | Public       |        |
|           |                       |                 |          |         |         |       |              | Rows P |
|           |                       |                 |          |         |         |       |              |        |
| RET       |                       |                 |          |         |         |       |              |        |

Step 5: Setup the new employee search list

- Enter "ActiveOnLeave" in the List Name field
- Leave List Privacy set to default (Public)
- Leave Include Future New Hires set to default (No)
- Select "Status" under Field Name
- Select "is in" under Comparison
- Select Active and Leave under Field Value

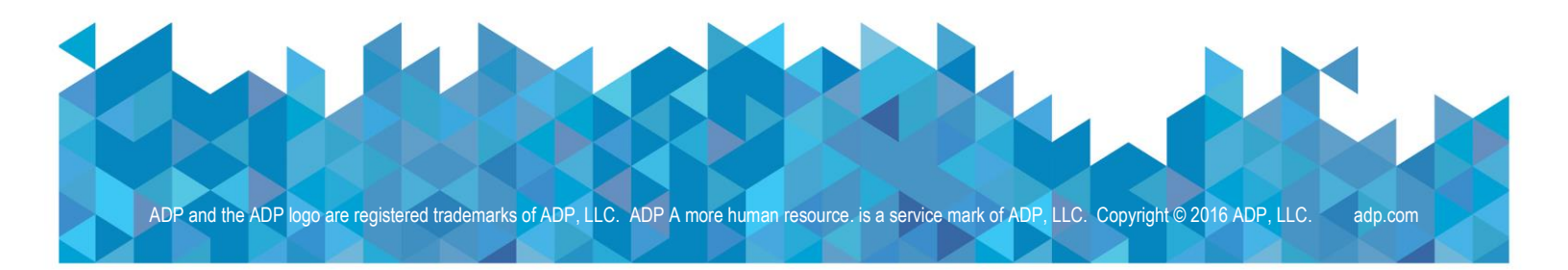

| HOME                                                            | RESOURCES                | MY TEAM         | PEOPLE | PROCESS | REPORTS | SETUP |                        |                                                                                             | Search          | Q |
|-----------------------------------------------------------------|--------------------------|-----------------|--------|---------|---------|-------|------------------------|---------------------------------------------------------------------------------------------|-----------------|---|
| Mana                                                            | age My L                 | ists            |        |         |         |       |                        |                                                                                             |                 |   |
| Add -                                                           | Employee                 | e List          |        |         |         |       |                        |                                                                                             |                 |   |
| List Name<br>ActiveOr<br>List Privacy<br>Public<br>Include Futt | ILeave<br>Jre New Hires? | <b>_</b><br>• 0 |        |         |         |       |                        |                                                                                             |                 |   |
|                                                                 |                          |                 |        |         |         |       |                        |                                                                                             |                 | Ø |
| Field Name                                                      |                          |                 | Compa  | rison   |         |       | Field Value            |                                                                                             |                 |   |
| Status                                                          |                          | ~               | is in  |         |         | ~     | SELECT VALUE(S) V      |                                                                                             |                 |   |
| ADD CR                                                          | TERIA TO THIS SE         | т               |        |         |         |       | Available              |                                                                                             | Selected        |   |
| CREAT                                                           | TE AN ADDITIONA          | L CRITERIA SE   | г      |         |         |       | Deceased<br>Terminated | 8<br>8<br>8<br>8<br>8<br>8<br>8<br>8<br>8<br>8<br>8<br>8<br>8<br>8<br>8<br>8<br>8<br>8<br>8 | Active<br>Leave |   |
|                                                                 |                          |                 |        |         |         |       | C B OK                 | CANCEL                                                                                      |                 |   |

Note: Lists can be customized by the client to include desired criteria.

Step 6: The new list will now be active in your employee lists

| Active OnLeave     Public       Empty Cost Center     Public       Empty Home Department     Public       Hourly     Public       International     Public       Non-Profit     Public       Salary     Public   Revors Page 10 ▼ (2) (2) (1) of 12 (2) (2) (2)                                                                                                    |    | LIST NAME             | LIST PRIVACY |                  |             |  |
|----------------------------------------------------------------------------------------------------|----|-----------------------|--------------|------------------|-------------|--|
| Image: Cost Center       Public         Empty Home Department       Public         Empty Reports To       Public         Hourly       Public         International       Public         Non-Profit       Public         Salary       Public         Revurs Per Page       10 of 12 ◊ ◊                                                                                                    | Ľ. | Dept 301000           | Public       |                  |             |  |
| Empty Home Department       Public         Empty Reports To       Public         Hourly       Public         International       Public         Non-Profit       Public         Salary       Public         Rows Per Page       1 - 10 of 12         RETURN       RETURN                                                                                                    |    | Empty Cost Center     | Public       |                  |             |  |
| Image: Construction of the second second |    | Empty Home Department | Public       |                  |             |  |
| Hourly     Public       International     Public       Non-Profit     Public       ReportsTo     Public       Salary     Public   Rows Per Page 10 ✓ 10 of 12 2 2 2                                                                                                    |    | Empty Reports To      | Public       |                  |             |  |
| International Public   Non-Profit Public   ReportsTo Public   Salary Public   Rows Per Page 10 ✓ 13 1-10 of 12 3 3                                                                                                    |    | Hourly                | Public       |                  |             |  |
| Non-Profit       Public         ReportsTo       Public         Salary       Public         Rows Per Page       1 - 10 of 12         RETURN       Public                                                                                                    |    | International         | Public       |                  |             |  |
| ReportsTo     Public       Salary     Public   Rows Per Page 10 v 3 1 - 10 of 12 3 3                                                                                                    |    | Non-Profit            | Public       |                  |             |  |
| Salary       Public         Rows Per Page       10 v       1 - 10 of 12       10 0         RETURN       Image: Constraint of the second second seco                                                                                                 |    | ReportsTo             | Public       |                  |             |  |
| Rows Per Page 10 v 2 1 - 10 of 12 2 2                                                                                                    |    | Color                 | Public       |                  |             |  |
|                                                                                                    |    | Salary                | Rows Per Pa  | ge 10 🗸 K C 1-10 | 0 of 12 🔊 刘 |  |

Step 7: Use the employee list in the queryName filter

Workforce Now<sup>®</sup> supports the use of the queryName filter in your API calls. The following URI shows the example list in the queryName filter.

https://api.adp.com/hr/v2/workers?queryName=ActiveOnLeave

This will return all of the workers who are Active or on Leave.

Reminder: You can customize the list to include the criteria you desire when creating the list.

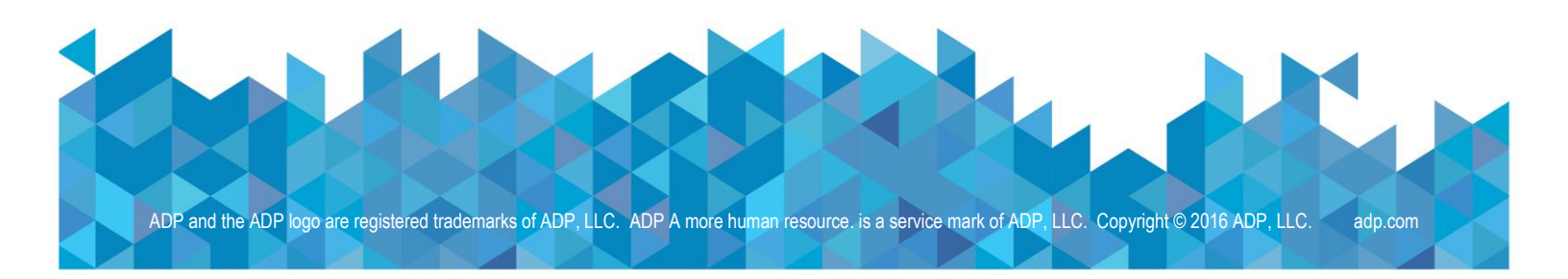